Dear Parents,

It is our humble request to pay the School dues of your ward through On-line mode only. You can deposit the fees at your home following a few simple steps without visiting the bank or school counter.

## **Steps to make School Fee payment Online**

- 1. Go to https://davunit8.org/
- 2. Click ONLINE FEE PAYMENT or Click on PARENT LOGIN in LOGIN Menu
- 3. Click on MY ACADEMIC LOGIN
- 4. Enter USER NAME- ENROLLMENT NO/ ADMISSION NO
- 5. PASSWORD- Date of Birth of your Child/Student in DDMMYYYY format
- 6. Then Select the School Name- DAV Public School, Unit-VIII, Bhubaneswar
- 7. Then enter CAPTCHA and Press LOGIN
- 8. Check the Student details
- 9. Then click on FEES
- 10. Please Check the amount in **CURRENT DUE** option.
- 11. Parent may pay the fees quarterly/half yearly/annually through select period option
- 12. Then click on PROCEED FOR ONLINE PAYMENT
- 13. Select the any of the payment gateway of your choice
- 14. Any queries you can email us at <u>acctsdavunit8@gmail.com</u> or call us 0674-2531694 (Account Section)